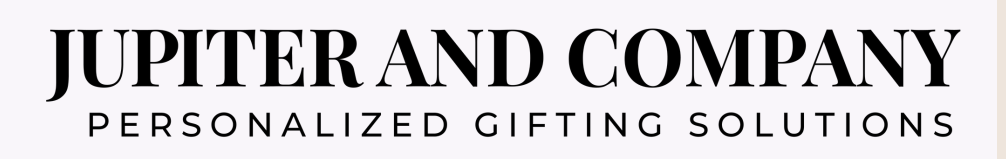

# Manual

### The Jupiter Engraving Station

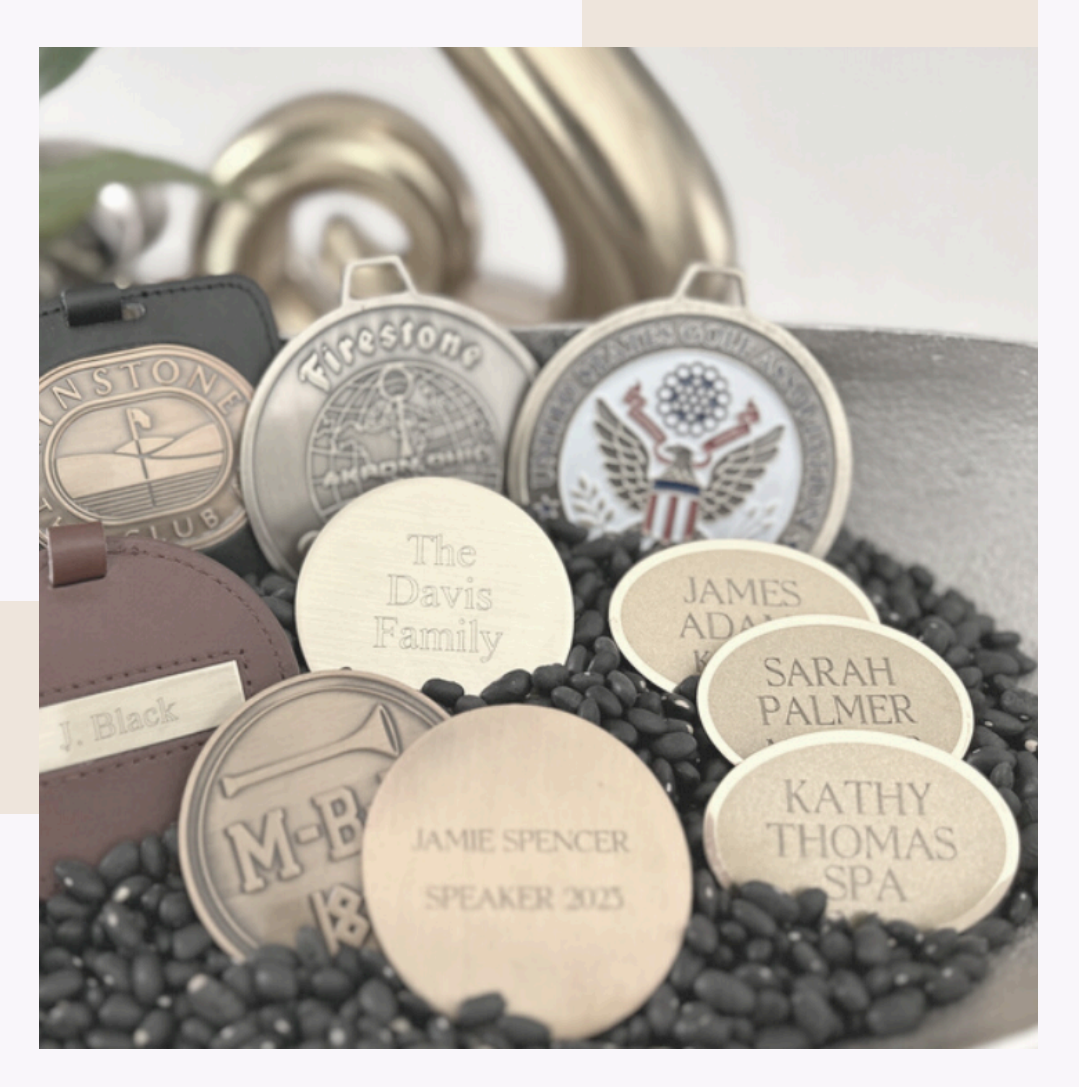

Save a tree. Please do not print.

# Welcome!

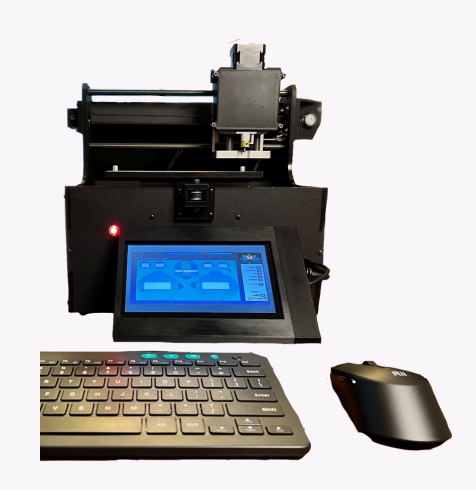

The Jupiter Engraving Station, complete with:

- Monitor and Power Cord
- Wireless Keyboard With Batteries
- Wireless Mouse With Batteries
- Oxidizer & Cotton Swabs

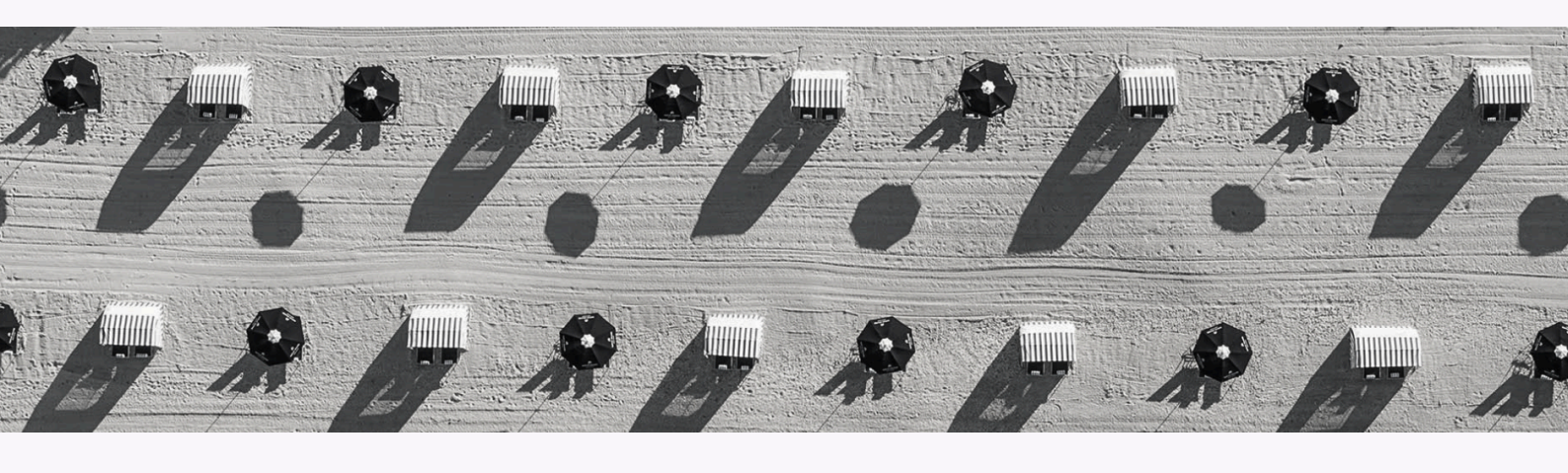

Warranty Reminder Your Engraving System is fully covered (repair or replacement) with exclusive use of Jupiter & Company's high-quality products and custom templates.

# Power On

| 1. MONITOR             | IF YOUR MONITOR IS ATTACHED: Move to Step 2                      |  |  |
|------------------------|------------------------------------------------------------------|--|--|
|                        | IF YOUR MONITOR IS NOT ATTACHED                                  |  |  |
|                        | <ul> <li>Plug in the two (2) connector cables on side</li> </ul> |  |  |
|                        | <ul> <li>Attach to front of engraver on clips</li> </ul>         |  |  |
| 2. KEYBOARD<br>& MOUSE | <ul> <li>Add included batteries to your</li> </ul>               |  |  |
|                        | keyboard and mouse                                               |  |  |
|                        | <ul> <li>Insert the wireless USB connector to</li> </ul>         |  |  |
|                        | the back of the engraver                                         |  |  |
| 3. POWER UP            | <ul> <li>Connect the power cord to the back of</li> </ul>        |  |  |
|                        | the engraver and plug In wall socket                             |  |  |
|                        | <ul> <li>Turn the power button</li> </ul>                        |  |  |

#### YOUR JUPITER ENGRAVING STATION WILL SELF-POSITION AUTOMATICALLY, STARTING YOUR MONITOR AND FINDING THE HOME POSITION.

POWERING ON may take 20-45 seconds

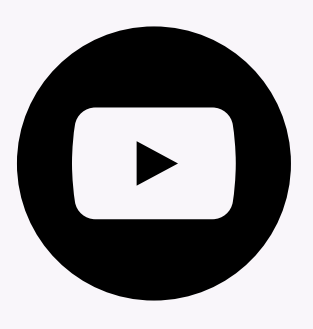

<u>The Jupiter & Company</u> <u>YouTube Support Channel</u>

# TEMPLATES

#### YOUR JUPITER ENGRAVING SYSTEM WILL BOOT UP TO THE HOMESCREEN AND TEMPLATE 1

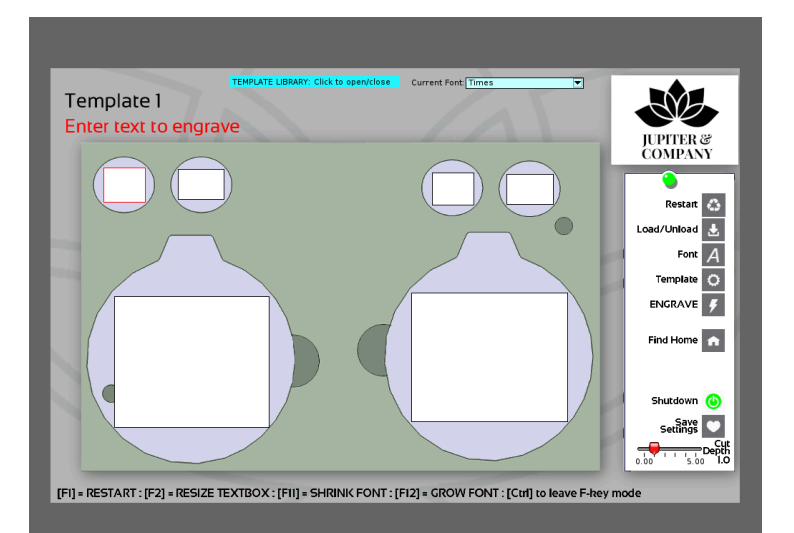

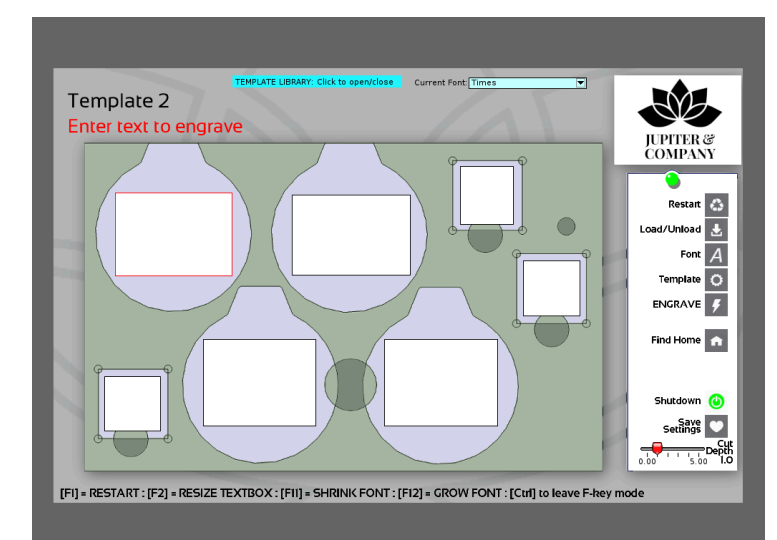

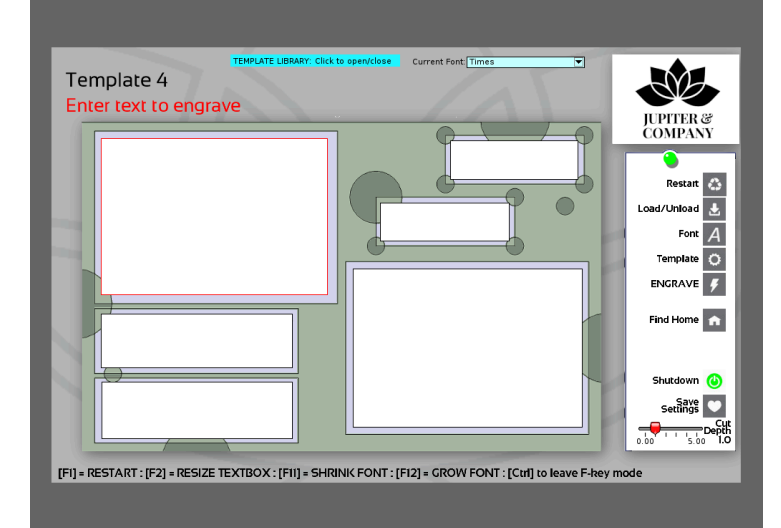

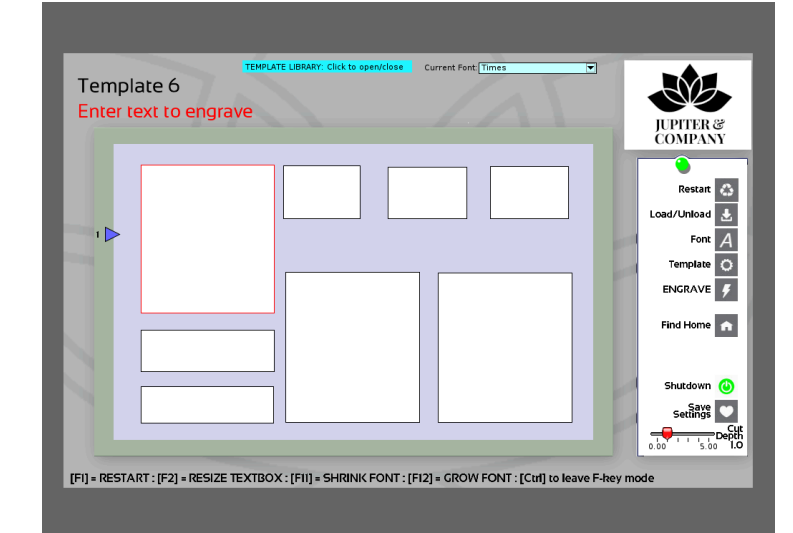

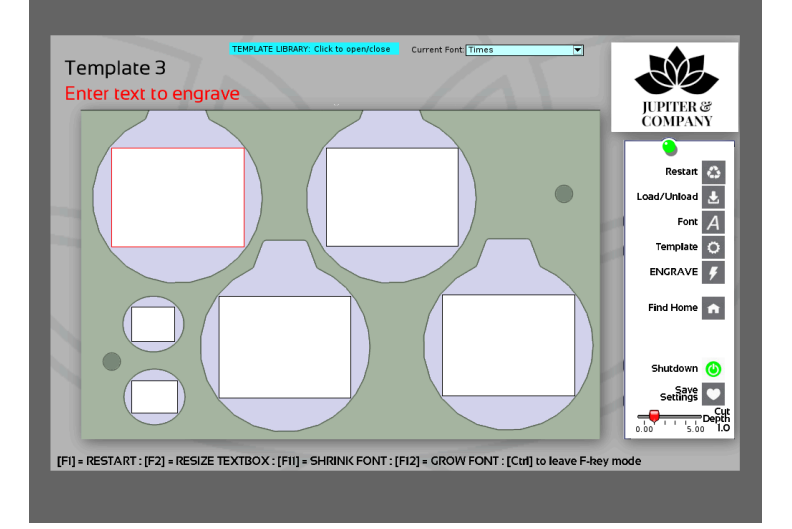

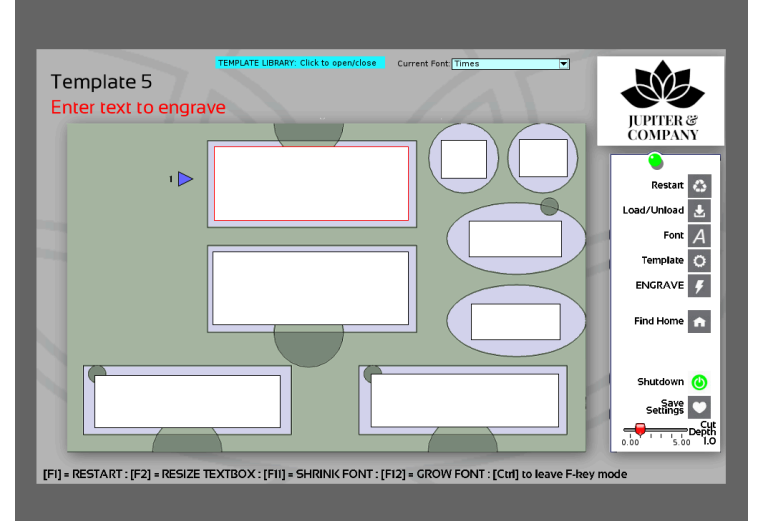

# HOMESCREEN

#### THE SIDE BAR

Located on the right of your templates

|                       | RESTART       | <b>Reset / Mistakes</b><br>Use to restart if there is a spelling<br>mistake, forgot to add product in the<br>template or to stop your engraving<br>process |
|-----------------------|---------------|----------------------------------------------------------------------------------------------------|
| JUPITER & COMPANY     | LOAD / UNLOAD | <b>Product Template</b><br>Moves the product template base<br>forward and back to set the home<br>position                                                 |
| Load/Unload           | FONT          | <b>Font Choices</b><br>Opens and Closes the Font pull down                                                                                                 |
| Template O<br>ENGRAVE | TEMPLATE      | <b>Template Choices</b><br>Opens and Closes the Template pull                                                                                              |
| Find Home 🟫           | ENGRAVE       | <b>Engraving Bolt</b><br>Starts the engraving process                                                                                                    |
| Shutdown              | FIND HOME     | <b>Home</b><br>Finds the home position for the                                                                                                    |
|                       | SHUTDOWN      | <b>Power Down</b><br>Turns your Jupiter Engraving Station                                                                                                  |
| ave F-key mode        | SAVE SETTINGS | οπ<br><b>Saving text boxes</b><br>Saves your text boxes to the<br>template.                                                                                |

#### Slide Bar

CUT DEPTH

Adds more pressure to the tip of the diamond bit engraving tip.

0.00 The lightest scratch of the tip of the diamond bit.

2-4 The medium amount of pressure to the tip of the diamond bit.

5 Most amount of pressure to the tip of the diamond bit.

\*Best Practice: Test the depths when you engrave to see what works best for your products.

# HOMESCREEN

#### THE CHEAT SHEET

Located along the bottom of your templates

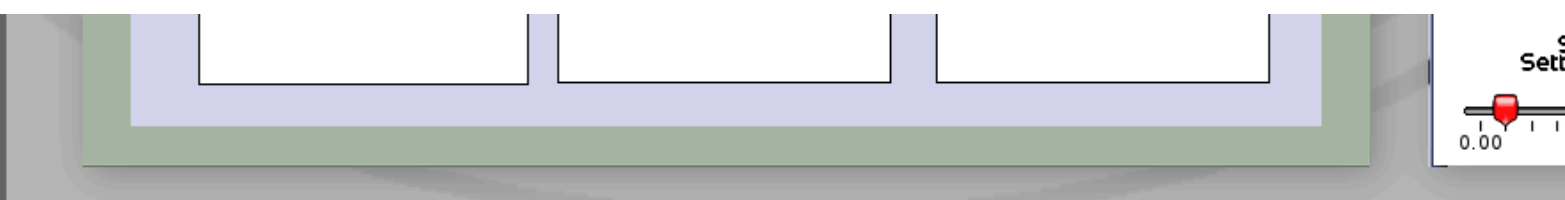

[F1] = RESTART : [F2] = RESIZE TEXTBOX : [F11] = SHRINK FONT : [F12] = GROW FONT : [Ctrl] to leave F-key mode

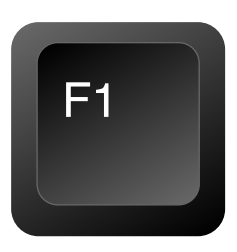

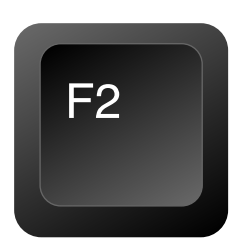

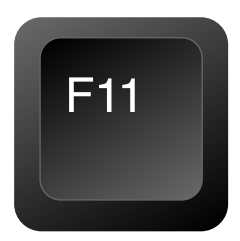

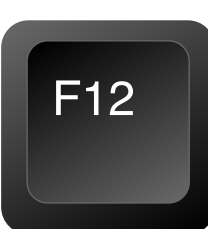

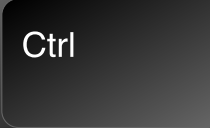

#### Restart

Use to restart if there is a spelling mistake, forgot to add product In the template or to stop your engraving process.

#### **Resize Textbox**

Hitting F2 will modify your mouse and allow you to click and drag the size of the text box

#### **Shrink Font** Clicking F11 while your text box Is selected (red) will make your text smaller

#### **Grow Font**

Clicking F12 while your text box Is selected (red) will make your text larger

#### **Control Button**

This will bring your mouse back to regular use after changing the size of the text box F2

# FONTS

#### THE CHEAT SHEET

#### THE JUPITER ENGRAVING STATION FONTS

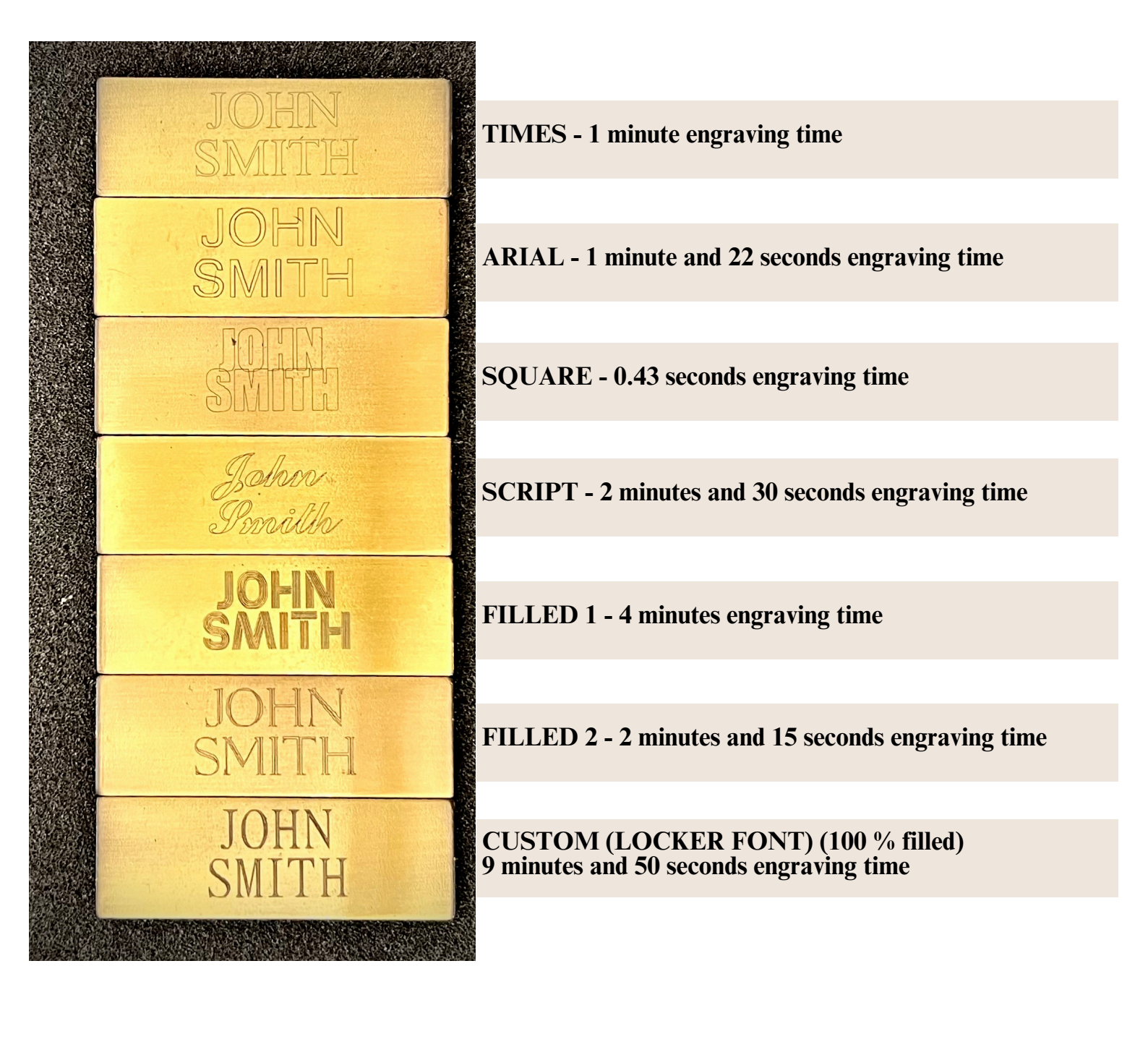

# MAKE IT PERSONAL!

Simple steps to engraving.

- 1. Place your provided custom template on the base of the engraver
- 2.Open TEMPLATE LIBRARY to select your matching template
- 3. Select the text box making the outline red.
- 4. Type what you would like to engrave.
  - a. Things to consider: Capitalization, Text line usage (3 per text box), Spacing
- 5. Open CURRENT FONT and choose your font.
- 6.Select the ENGRAVE BOLT on your Side Bar

Your hands free engraving will begin automatically.

The word ENGRAVING will appear in the top left side of the computer screen. When the engraving is complete the head of the engraver will move back to home position for easy removal of your finished product.

# Step By Step

#### Taking the template on and off

Insert the template over the **back right** side knob and then rotate the template over the left knob to secure In place.

Consideration: Be mindful not to tug the diamond engraving needle.

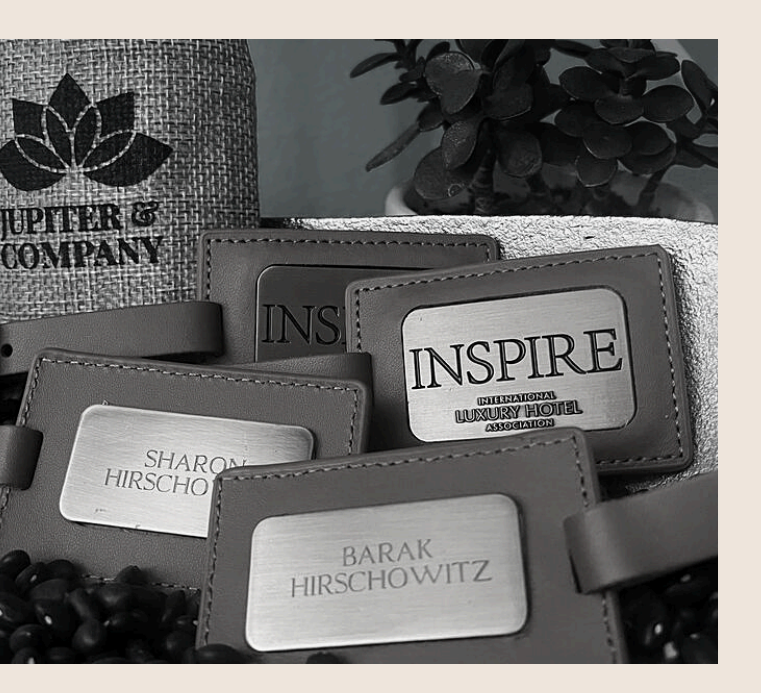

#### Changing the Font

Open the CURRENT FONT pull down menu and choose your font.

Consideration: Capitalization and Spacing

#### Changing the Template

Open the TEMPLATE LIBRARY pull down menu and choose your template.

Consideration: Click to open /close the template library.

# Step By Step Text boxes

#### **Text Box Lines**

Each text box contains 3 available lines to engrave. Each line will engrave In the same size and font. When selected, the left of each text box will show a number and an arrow Indicating which line you are working on.

- ENTER will get you from Line 1 to Line 2 to Line 3
- BACKSPACE will delete the wording
- CLICKING OUTSIDE THE TEXT BOX will return you to Line 1

Consideration: Utilize the numbers to tell you where you are.

#### **Deleting The Text**

- Click in the text box
- Get to the LINE with the text
- Select BACKSPACE on the keyboard
- Click outside the text box to return to Line 1.

#### Changing the Size of the text

From the keyboard:

- To SHRINK your font: F11
- To GROW your font: F12

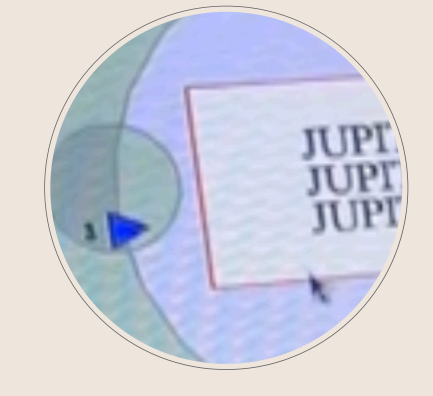

# What if the needle gets stuck?

It may happen that the needle will get stuck in the TEMPLATE or PRODUCT.

 Power down the engraver by turning the power button off on the back of the engraver.

When the engraver Is off:

- Raise the cover on the head of the engraver up and to the back.
- Turn the screw clockwise to raise the needle.
- Place the cover back on the head of the engraver.
- REBOOT THE ENGRAVER.

Consideration: Make sure to clear the template or product before rebooting. How do we set up a new product & template?

A new product and/or template will need to be Initially set.

- Get your templates and product ready to go.
- Engrave a PERIOD (.) to test your centering.

IF IT IS CENTERED: Select SAVE SETTINGS and start engraving.

IF IT NEEDS ADJUSTMENT: Move and resize the text box as needed. Select SAVE SETTINGS when you are ready.

Consideration: It may take 3-4 tests to get your product centered. Make sure to select SAVE SETTINGS.

# Can I change the text box size?

Yes! The guide to this answer Is on your CHEAT SHEET.

- Hit F2 on your keyboard with change the look of you mouse.
- Click and drag your selected text box to the desired size.
- Hit CTRL on your keyboard to return to the default mouse.
- Select SAVE SETTINGS.

Consideration: Click between F2 and CTRL to test your placement. How do we set up a new product & template?

A new product and/or template will need to be Initially set.

- Get your templates and product ready to go.
- Engrave a PERIOD (.) to test your centering.

IF IT IS CENTERED: Select SAVE SETTINGS and start engraving.

IF IT NEEDS ADJUSTMENT: Move and resize the text box as needed. Select SAVE SETTINGS when you are ready.

Consideration: It may take 3-4 tests to get your product centered. Make sure to select SAVE SETTINGS.

#### SAME ANSWER. THREE QUESTIONS:

- "I forgot to put my product In and hit engrave."
- 2. "I misspelled the name but hit engrave."
- 3. "I hit engrave, It says ENGRAVING, but It's not".

#### RESTART

Choice 1: HIT F1 ON THE KEYBOARD Choice 2: SELECT RESTART ON THE SIDE BAR

Consideration: Avoid engraving on the template, struggling to get the template out or holding the engraver head. How do I use the CUT DEPTH slide bar?

Your product and material determine how to use the slide bar for the cut depth. It Is minor pressure to push through any plating or hard surface that may need to cut through.

- Brass is the hardest metal:
   Deeper cut
- Zinc is our most common material: .00-3
- Exposing a layer: Deeper cut

Consideration: As you engrave names modify the cut depth to test as you go.

What if the needle does not drop and engrave all the letters?

- RESTART by hitting F1 on the keyboard or RESTART on the side bar.
- Select FIND HOME on the side bar.
- Restart your engraving.

Contact the Jupiter Support team If this Issue continues to avoid wasting product.

Consideration: Complete the SUPPORT FORM, BOOK AN APPOINTMENT, or EMAIL to connect.

# Cleanliness and Safety

We recommend wiping and dusting your Jupiter Engraving Station every 2 weeks.

Dust can clog the sensors and disrupt your engraving.

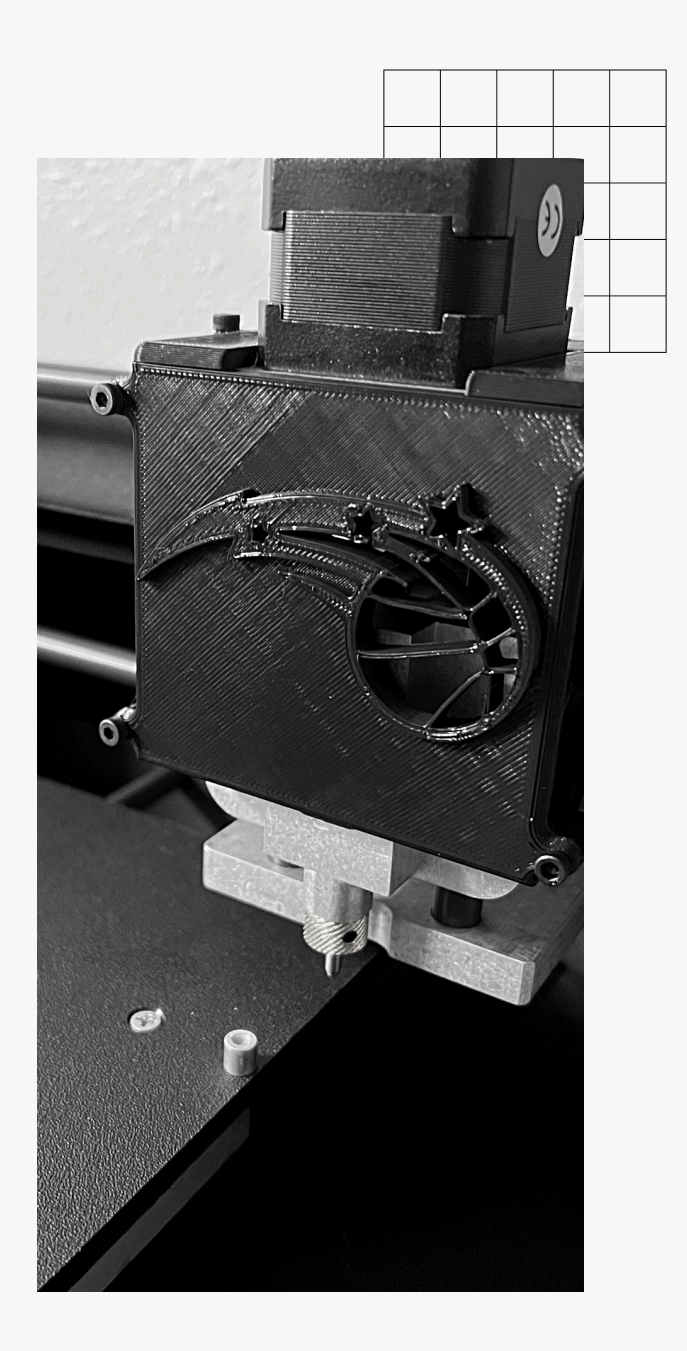

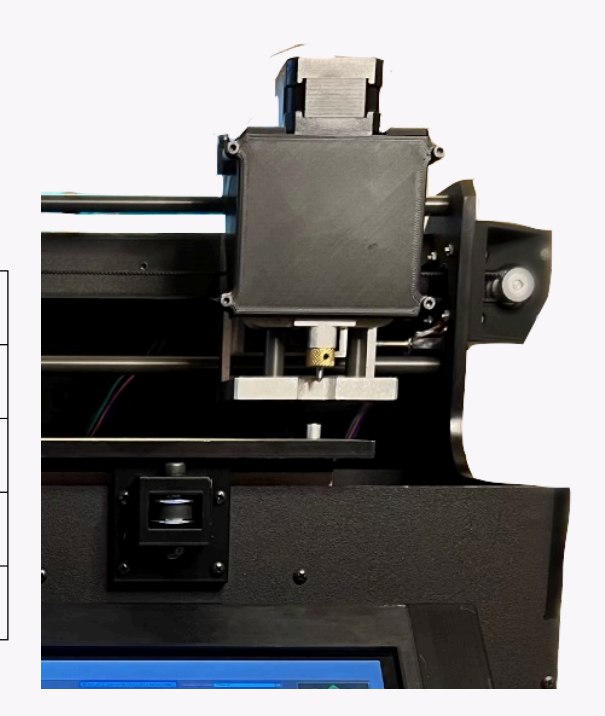

Do Not, for any reason, put your hand or fingers near the diamond engraver bit while engraving.

# Here to support you

support@jupiterandcompany.com

Youtube Support Channel: https://www.youtube.com/@Jupiterand

Company-Support

Text a picture or video: 530-363-0308